## Přihlašování do Osobní administrativy UIS

 Přihlašování do Univerzitního informačního systému probíhá přes webovou stránku www.hroch.czu.cz, kde po kliknutí na žluté pole Zabezpečené přihlášení do systému budete přesměrování na web <u>www.is.czu.cz</u>.

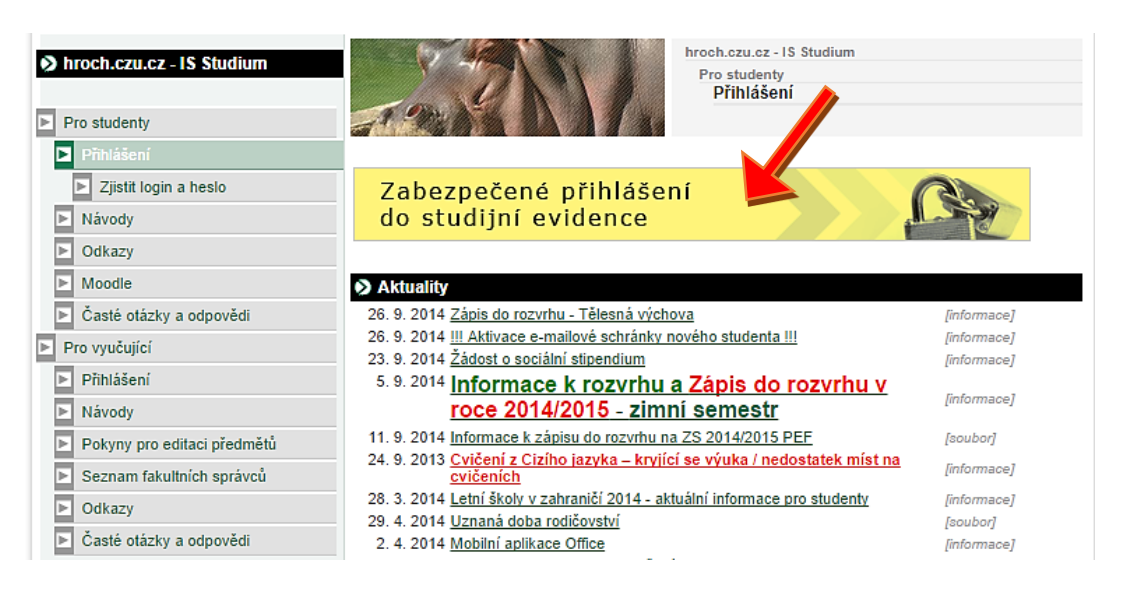

 Následně se zobrazí přihlašovací okno, kam vyplníte své přihlašovací údaje. Jsou to stejné přihlašovací údaje, které jste používali ve starém Informačním systému.

Příklad přihlášení:

| Přihlašovací<br>jméno:<br>Heslo: | xnovk101<br>Přihlásit se |
|----------------------------------|--------------------------|
| Odhlásit po 1 dni n              | ieaktivity (změnit).     |

 Po vyplnění přihlašovacích údajů kliknete na tlačítko Přihlásit se a následně budete přesměrování do Osobní administrativy Univerzitního informačního systému.